OFFICIAL Empowering a thriving community

# Passenger Transport Subsidy Scheme (PTSS) driver payments user guide

## Contents

| INTRODUCTION                                        | 2  |
|-----------------------------------------------------|----|
| About the Passenger Transport Subsidy Scheme (PTSS) | .2 |
| Can I use the PTSS mobile app?                      | .2 |
| How do PTSS payments to drivers work?               | .2 |
| More information                                    | 3  |
| LOG INTO YOUR DOTDIRECT ACCOUNT                     | .4 |
| VIEW DRIVER PTSS PAYMENTS                           | 6  |

## Introduction

#### About the Passenger Transport Subsidy Scheme (PTSS)

The Passenger Transport Subsidy Scheme (PTSS) replaces the Taxi User Subsidy Scheme (TUSS) from 1 March 2025.

There are two ways to use the digital PTSS system:

- drivers install and use the <u>Department of Transport (DoT) PTSS mobile app</u> on their mobile device; or
- ODBSs integrate their own digital systems (like dispatch software) with the PTSS application programming interface (API).

Both ways of accessing the digital PTSS system will collect journey details and send this information to DoT.

#### Can I use the PTSS mobile app?

Yes, you can use the PTSS mobile app if your ODBS has registered for PTSS.

The PTSS mobile app will display your ODBS's provider name, which may be different to the business name you are used to seeing. Your ODBS should communicate their provider name with you, or you can find it by searching the ODBS authorisation number or business name in <u>the list of authorised on-</u><u>demand booking service providers</u>.

If you have downloaded the app and cannot find your ODBS listed, they are likely not registered. Talk to your ODBS to find out if they are registered.

Note: after registering, it may take up to 24 hours for your ODBS to show in the PTSS mobile app.

For more information about using the PTSS mobile app, visit the <u>DoT website</u> to read the Passenger Transport Subsidy Scheme mobile app user guide. It includes information on:

- how to set up the app;
- how to navigate the app; and
- how to complete a PTSS journey.

#### How do PTSS payments to drivers work?

Your ODBS is responsible for submitting PTSS journey details to DoT. This will be done via:

- the PTSS mobile app; or
- dispatch equipment that your ODBS has integrated with DoT systems, to automatically capture journey details.

If the PTSS mobile app and/or API are experiencing major technological issues, your ODBS may submit PTSS journey details manually via DoTDirect.

DoT will validate all PTSS journeys and pay the subsidy and any co-payment amounts to the ODBS associated with your journey.

For more information, visit PTSS payments for drivers.

On your behalf, PTSS payments will be deposited in the bank account nominated by your ODBS. Your ODBS will be able to view reports in DoTDirect that outline:

- the PTSS journeys included in the payment;
- the value of the subsidy for each PTSS journey; and
- the driver that completed that journey.

Your ODBS is responsible for paying you the correct amount. ODBSs and drivers will need to consider any financial arrangements regarding passing on subsidy payments – these are private commercial arrangements that DoT is unable to be involved with.

#### **More information**

For more information about PTSS, visit the DoT website: <u>www.transport.wa.gov.au/ptss</u>

## Log into your DoTDirect account

**Note:** The screenshots provided in this document are accurate at the time of publishing. Ongoing system development may cause minor changes to these screens.

- 1. In your web browser, navigate to DoTDirect: <u>www.transport.wa.gov.au/dotdirect</u>.
- 2. Select "Login" button.

| Experiment of Western Australia Accessibility Contact.us Login Online services V                                                                                                    |
|----------------------------------------------------------------------------------------------------|
| Home > DoTDirect                                                                                                    |
| DoTDirect                                                                                                    |
| Image: Pay online         Image: Pay online         Image: Pay online |
| <b>Get an online account with DoTDirect</b> DoTDirect makes it easier to pay your licences and manage details online. Get started with one of our popular services above, select from the online services menu or register to set up an account and access even more options.                                                                                                    |
| How to register                                                                                                    |
| Registering for DoTDirect is easy. All you need is:<br>• A unique email address and your WA driver's licence; and<br>• A vehicle licence or a registration code                                                                                                    |
| Once your individual account is created, you can register for an organisation account as well to access a range of services for business.                                                                                                    |

3. Enter your username and password and select "Login".

| Government<br>Department o      | of Western Australia<br>I Transport                           | Accessibility / Contact us A* A*                                                                                                    |
|---------------------------------|---------------------------------------------------------------|----------------------------------------------------------------------------------------------------|
| ogin                            |                                                               | e Login                                                                                                    |
| You have                        | been automatically logged out due to inactivity.              | Save time and go online.                                                                                                    |
| Username:<br>Password:          | Forgot username?    Forgot password?                          | <ul> <li>With DoTDirect you can go online for a range of transactions.</li> <li>✓ Manage your licences online</li> <li>✓ Access quick and secure payment options, including direct debit and refunds</li> <li>✓ Transfer a vehicle</li> <li>✓ Change contact details</li> </ul> |
| a Login Don't have an according | punt? Register now.                                           | <ul> <li>✓ Go paperless</li> <li>✓ Protect your identity with a licence block</li> <li>✓ Purchase an auxiliary plate</li> </ul>                                                                                                    |
|                                 | or<br>our Digital Identity such as myGovID<br>ion Is for you. | DoTDirect online accounts are available for both individuals and businesses. Find out more.                                                                                                    |

#### OFFICIAL

4. A verification code will be sent to the mobile number you have registered with DoTDirect. Once received, the "Approve sign-in request" page will appear. Enter the 6-digit code and click "Verify" to proceed.

| Government of Western Australia<br>Department of Transport                                                                                                    | Direct                                                    | Accessibility / Contact us |
|----------------------------------------------------------------------------------------------------|-----------------------------------------------------------|----------------------------|
|                                                                                                    |                                                           | 🔓 Logout                   |
| Approve sign in request<br>Two-factor authentication is enabled for your account.<br>A verification code has been sent to XXXX XXX 1<br>Enter the 6 digit code: * | 10.<br>Resend code<br>Having trouble? Sign in another way |                            |
| Verify × Cancel                                                                                                    |                                                           |                            |

## **View driver PTSS payments**

- 1. Log into your DoTDirect account.
- 2. Select "On-demand Transport" from the top menu bar, then select "Passenger Transport Subsidy Scheme" from the dropdown menu.

Passenger Transport Subsidy Scheme will display two options in the dropdown: "On-demand Booking Service" and "Driver Activity Reports." Select "Driver Activity Reports".

| <b>141</b> °              | Government of West<br>Department of Transp | ern Australia<br>ort | DoTDirect                               |                         |                      |                   |          |          | Accessio    | sliity / Contact us | A <sup>+</sup> A <sup>-</sup> |
|---------------------------|--------------------------------------------|----------------------|-----------------------------------------|-------------------------|----------------------|-------------------|----------|----------|-------------|---------------------|-------------------------------|
|                           |                                            |                      |                                         |                         |                      |                   |          |          |             | Welcome Dorothy     | y Whau Wha                    |
| Overviev                  | v Profile                                  | Driver's Licen       | ce On-demand Transport Ver              | iicles Infringements    | Marine NDI           | S Tools Help      |          |          |             | 📜 0 📜               | Logout                        |
| vervie                    | ew - Per                                   | sonal                | On-demand booking services              |                         |                      |                   |          |          |             |                     |                               |
| vent tim                  | neline                                     | CVL3439 licen        | On-demand Passenger Transport           | Levy                    | e expiry             |                   |          |          |             |                     |                               |
|                           |                                            | TAXI5686 licence     | Journey data submissions                | 70 licence              | expiry               |                   |          |          |             | 200m                | in to see                     |
|                           | <u>88</u>                                  | PTD authorisatio     | Passenger transport vehicles            | expiry                  |                      |                   |          |          |             |                     |                               |
| _1411 PT                  | V authorisatio                             | on expiry            | Passenger transport drivers             | prisation ex            | xpiry                | Driver's licence  |          |          |             |                     |                               |
| Feb                       | Mar Ap                                     | r May J              | Notifiable occurrence reports           | Dec                     | Jan Feb              | Mar Apr           | May      | Jun      | Jul /       | Aug Sep             | Oct                           |
| 025                       |                                            |                      | Passenger Transport Subsidy Sch         | eme › On-dema           | ind booking service  | ≥S →              |          |          |             |                     |                               |
| ⊺o-do list                | t                                          |                      |                                         | Driver ac               | tivity reports       |                   |          |          |             |                     |                               |
| When                      | Date                                       |                      |                                         | To-do                   |                      |                   |          |          |             | Actic               | ons                           |
| 2 days                    | 9/3/2025                                   | The passe            | nger transport vehicle authorisation re | newal account (CVL1411) | is available for pay | ment (account num | ber 0111 | 20852784 | 4).         | යි<br>Renew auth    | orisation                     |
|                           | icence                                     |                      |                                         |                         | Vel                  | hicles            |          |          |             |                     |                               |
| Driver's l                |                                            |                      | 000076 Januard in Master                | n Australia:            | 17/3/2010 Te         | tal vohiclos:     |          | 8        | Motor cars: |                     | 4                             |
| Driver's l<br>Driver's li | icence numb                                | er: 5                | Issued in Wester                        | n Austrana.             | 10                   | tai venicies.     |          |          |             |                     |                               |

3. This will direct you to the Passenger Transport Subsidy Scheme (PTSS) driver activity reports. Here, you can view all activity reports for the PTSS journeys you have completed as a driver.

You also have the option to filter the reports by date range for a specific journey or select from the listed activity report numbers.

Additionally, you can download a PDF summary of your full journey history from this page.

| Government of Wes<br>Department of Transp                                                  | stern Australia                                                               | oTDirect                                                                                                    |                                                   |                                                                  |                                     |                                                         |                                                   | Accessibility / Contact us A <sup>+</sup> A <sup>+</sup>                                                                                                    |
|--------------------------------------------------------------------------------------------|-------------------------------------------------------------------------------|----------------------------------------------------------------------------------------------------|---------------------------------------------------|------------------------------------------------------------------|-------------------------------------|---------------------------------------------------------|---------------------------------------------------|----------------------------------------------------------------------------------------------------|
| - His Constitue.                                                                           |                                                                               |                                                                                                    |                                                   |                                                                  |                                     |                                                         |                                                   | Welcome Dorothy Whau Whau                                                                                                    |
| Overview Profile                                                                           | Driver's Licence                                                              | On-demand Transport Vehi                                                                                                    | cles Infringement                                 | s Marine                                                         | NDIS Tools                          | Help                                                    |                                                   | 📜 0 🚡 Logout                                                                                                    |
| Passenger Tra                                                                              | ansport Sub                                                                   | sidy Scheme driver ad                                                                                                    | tivity reports                                    | 5                                                                |                                     | The information                                         | tion provide                                      | ed is only current as at 25/02/2025 2:35 PM                                                                                                    |
| This section outlines an                                                                   | ctivity reports for all                                                       | Passenger Transport Subsidy Sche                                                                                                    | me (PTSS) journeys yo                             | ou have under                                                    | taken as a drive                    | r. By default, activ                                    | vity report                                       | s from the previous 12 months are                                                                                                    |
| shown. You can also se                                                                     | elect your own date                                                           | range below (maximum 12-month)                                                                                                    | period).                                          |                                                                  |                                     |                                                         |                                                   |                                                                                                    |
| The Department of Tra                                                                      | ansport (DoT) provid                                                          | des payments to on-demand bookin                                                                                                    | g services (ODBS) for                             | PTSS journeys                                                    | s. It is the ODBS'                  | s responsibility to                                     | distribute                                        | e accurate and timely payments to                                                                                                    |
| elevant drivers - pleas                                                                    | se contact your ODE                                                           | 3S for any payment queries.                                                                                                    |                                                   |                                                                  |                                     |                                                         |                                                   |                                                                                                    |
|                                                                                            |                                                                               |                                                                                                    |                                                   |                                                                  |                                     |                                                         |                                                   |                                                                                                    |
| For more information,                                                                      | visit the Departmer                                                           | nt of Transport.                                                                                                    |                                                   |                                                                  |                                     |                                                         |                                                   |                                                                                                    |
| For more information,                                                                      | visit the Departmer                                                           | nt of Transport.                                                                                                    |                                                   |                                                                  |                                     |                                                         |                                                   |                                                                                                    |
| For more information,<br>Filter                                                            | visit the Departmer                                                           | nt of Transport.                                                                                                    |                                                   |                                                                  |                                     |                                                         |                                                   |                                                                                                    |
| For more information,<br>Filter<br>From date: *                                            | visit the Departmer                                                           | 25/02/2024                                                                                                    | To date:                                          | *                                                                |                                     | 25/02/2025                                              | 5                                                 | 🚔 💌 Filter                                                                                                    |
| For more information,<br>Filter<br>From date: *                                            | visit the Departmer                                                           | 25/02/2024                                                                                                    | To date:                                          | :*                                                               |                                     | 25/02/2025                                              | 5                                                 | 🚔 🍸 Filter                                                                                                    |
| For more information, Filter From date: * Activity report                                  | visit the Departmer                                                           | 25/02/2024 a                                                                                                    | To date:<br>Number of                             | *<br>Subsidy                                                     | Co-payment                          | 25/02/2025                                              | Total                                             | Actions                                                                                                    |
| For more information,<br>Filter<br>From date: *<br>Activity report<br>number ()            | Report date 🚽                                                                 | 25/02/2024 📫                                                                                                    | To date:<br>Number of<br>records <b>(</b> )       | *<br>Subsidy                                                     | Co-payment                          | 25/02/2025<br>Adjustments                               | Total                                             | Actions 0                                                                                                    |
| For more information,<br>Filter<br>From date: *<br>Activity report<br>number ()<br>32      | Report date -<br>24/02/2025                                                   | DBS name 🗘 🚺                                                                                                    | To date:<br>Number of<br>records ()<br>1          | * Subsidy \$25.00                                                | Co-payment<br>\$0.00                | 25/02/2025<br>Adjustments<br>•<br>\$0.00                | 5<br><b>Total</b><br>(1)<br>\$25.00               | Filter  Actions  Consider the second second se     |
| For more information,<br>Filter<br>From date: *<br>Activity report<br>number •<br>32<br>30 | Report date            24/02/2025         24/02/2025                          | 25/02/2024         ODBS name          ROADSHOW DJ'S & EVENTS PTY         LTD         ASHWORTH, PETER HOWARD                                                                                                    | To date:<br>Number of<br>records ()<br>1          | * Subsidy  \$ \$ \$ \$ \$ \$ \$ \$ \$ \$ \$ \$ \$ \$ \$ \$ \$ \$ | Co-payment<br>0<br>\$0.00<br>\$0.00 | 25/02/2025<br>Adjustments<br>\$0.00<br>\$0.00           | <b>Total</b><br>\$25.00<br>\$20.50                | Filter  Actions  Constant of the second second     |
| For more information, Filter From date: * Activity report number 32 30 42                  | Visit the Department<br>Report date<br>24/02/2025<br>24/02/2025<br>24/02/2025 | Image: Constraint of Transport.         25/02/2024         Image: Constraint of Constraint of Constra | To date:<br>Number of<br>records •<br>1<br>1<br>2 | * Subsidy<br>Subsidy<br>\$25.00<br>\$20.50<br>\$70.00            | Co-payment                          | 25/02/2025<br>Adjustments<br>\$0.00<br>\$0.00<br>\$0.00 | 5<br>Total<br>()<br>\$25.00<br>\$20.50<br>\$70.00 | Constant of the second second |

Activity Report Number: The reference number assigned by DoT for each individual driver activity report.

**Report Date**: The date on which the driver activity report was generated.

**ODBS Name**: The name of the on-demand booking service (ODBS) associated with these journeys.

Number of Records: The total number of paid, adjusted, and rejected journeys.

**Subsidy**: The total subsidy amount allocated for the journeys.

**Co-payment**: The co-payment amount.

Adjustments: The number of adjustments made to the reported journeys.

Total: The total amount to be paid to the driver, including any adjustments.

Action: View a PDF summary of completed journeys or export details records of all journeys.